### Welcome to the e PREP provider portal page!

1. For DDA Services Providers enrolling with Maryland Medicaid for the first time, you will need to create a user profile. In order to begin this process, please click the "Sign Up" hyperlink shown below:

| Usern                                              | Welcome to ePREP!<br>Let's Sign in                                                                                                    | Best viewed in:  Chrome Maryland                           |
|----------------------------------------------------|----------------------------------------------------------------------------------------------------|------------------------------------------------------------|
| Don't have a User<br>You have acce<br>Applications | Profile Sign Up Next  Next  Second Second Se | T Intended For Public Use<br>poessed by Maryland Medicaid. |
| To access Ma                                       | ryland Medicaid's Public Site CLICK HERE                                                                                                    |                                                            |

2. On this page, you will enter your personal information (first and last name), create a username, password and fill in all corresponding information followed by selecting the "Next" button when completed.

|                                                                                               | Welcome to ePREP!<br>My name is Loop, Promers to relativour analysis and the Profile. This profile allows you to securely logis to the ePREP<br>Portal at any time (24/7) from an up-to-date resolutioner: Chrome, Findox, Sefuri, IE Explorer.<br>Let's get startes! |    |                      |
|-----------------------------------------------------------------------------------------------|----------------------------------------------------------------------------------------------------|----|----------------------|
| Pintiname                                                                                     | Latrans                                                                                                    |    |                      |
| Usermerne                                                                                     |                                                                                                    |    |                      |
| Passent                                                                                       | Confirm                                                                                                    | 26 | Maryland             |
| Prone number                                                                                  |                                                                                                    |    | DEPARTMENT OF HEALTH |
| Eccovery email a<br>The at UPT 10 closes<br>are an any fit.<br>I'm not a<br>By selecting head | Street<br>report of the report is due to also a<br>report of the report is due to also a<br>report to the Terree and Conditions.                                                                                                    | HE |                      |

3. In an attempt to increase security measures within the portal, please determine how you would like to receive your authentication code - once you have made your selection, please click 'Next'.

| We have increased our security levels and need to <b>verify</b> your device.<br>Choose an <u>option below</u> to receive your security code.<br>Once you receive the code, you will enter it here in ePREP before you can login. |     |
|----------------------------------------------------------------------------------------------------|-----|
| Send text message to my phone number     Call my phone number     Send to my recovery email address                                                                                                    |     |
| BACK                                                                                                    | HER |

4. Please enter your 6 digit authentication code and click 'Verify'.

| I'm sending you the verification code to this location. This code will expire in 90 minutes. This code can only be generated up to 5 times within a 24 hour period. The verification code has been sent to your Phone Number: (410) |   |
|----------------------------------------------------------------------------------------------------|---|
| ePREP- Enter 6 digit Verification Code                                                                                                    |   |
|                                                                                                    | , |

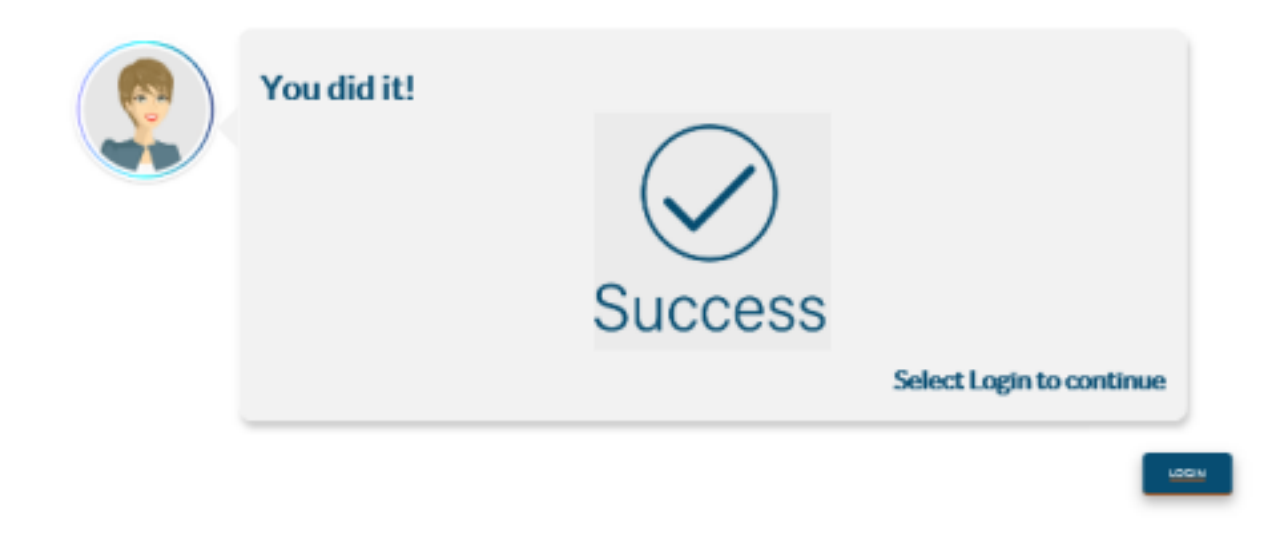

5. Once you have successfully entered and verified your security code, users will need to login for the first time with your username (email address) and password. Both of which were entered and created in the steps above.

| ePREP PORTA | L                                                                                                    | ik.Antoni | Sign Lip | Logis |  |
|-------------|----------------------------------------------------------------------------------------------------|-----------|----------|-------|--|
|             |                                                                                                    | H.        |          |       |  |
|             | #PREP Partial 200 Version: 43.1.5 - Build Munder:180<br>6 Copyright 2021 Digital Hockon Inc. All rights reserved. |           |          |       |  |

6. Once you have entered your credentials, you will be asked to create your business profile. In order to do this, you must select "I'm new to Medicaid and I don't have an NPI or provider ID.

| Enter NPI o<br>Required v | Let's Create Your Business Profile Provider ID Inter Q Verify NPU/Provider ID                                                                                                    |                                  |  |
|---------------------------|----------------------------------------------------------------------------------------------------|----------------------------------|--|
|                           | You don't have an NPI? Don't worry, you can check this option to create your<br>Business Profile without NPI or provider ID<br>I'm new to Maryland Medicaid and I do not have an NPI or Provider ID<br>Are you one of the following? | Maryland<br>DEPARTMENT OF HEALTH |  |

7. You will then be asked "Are you one of the following?" You will always select **Atypical Provider** for DDA Services. The question box will turn green, and you will be able to continue.

| Lette Croate Your Puningen Brefin                                                                                                    |  |
|----------------------------------------------------------------------------------------------------|--|
| Let's Greate Tour Dusitiess Frome                                                                                                    |  |
| Enter NPI or Provider (D                                                                                                    |  |
| Required value  Q Montly NPL/Provider 1D                                                                                                    |  |
| Vou don't have an NPIP Don't worry, you can check this option to create your<br>Business Profile without NPI or provider ID<br>If I'm new to Maryland Medicald and 1 do not have an NPI or Provider ID<br>Are you one of the following? |  |
| Atypical Provider V<br>Continue                                                                                                    |  |
|                                                                                                    |  |

8. Once you have entered your business profile name. The business profile name box will turn green, and you will be able to create your business profile. (We recommend you use the legal business name, which can be found on your IRS letter.)

|  | Let's Create Your Business Profile Thank you't Hooks like your organization is new to ePREP Enter the Business Profile name that represents your organization. <i>Create Business Profile</i> Business Profile Name Code Hands, Inc] | Maryland<br>DEPARTMENT OF HEALTH |  |
|--|----------------------------------------------------------------------------------------------------|----------------------------------|--|
|  |                                                                                                    |                                  |  |

9. *Security questions portion*: please select and correctly answer three corresponding security questions as they pertain to your business. Once you have completed this portion, you will be able to continue moving forward through the business profile creation process by selecting "Next".

| First Question What is your date of lands? • Answer            |                                       |
|----------------------------------------------------------------|---------------------------------------|
|                                                                |                                       |
| Correct.Asswer                                                 |                                       |
| Second Question                                                |                                       |
| What are the last 4-digits of your 55NP v                      |                                       |
| Answer                                                         |                                       |
| ****                                                           |                                       |
| Correct Answer                                                 | Manuland                              |
| Third Question                                                 | Maryland                              |
| What is your phone number for your on vise actives? +          | DEPARTMENT OF HEALTH                  |
| Arswer                                                         |                                       |
|                                                                |                                       |
| Correct Assum                                                  |                                       |
| Congratulations!!                                              | 0                                     |
| Profile.                                                       | • • • • • • • • • • • • • • • • • • • |
| To see your account(s) now click here or select continue to go |                                       |

\*\*It's important to note that sometimes these security questions are bypassed and are able to be completed later in the enrollment process\*\*

10. Once your business profile has been created, you will be taken to the e PREP home page shown below:

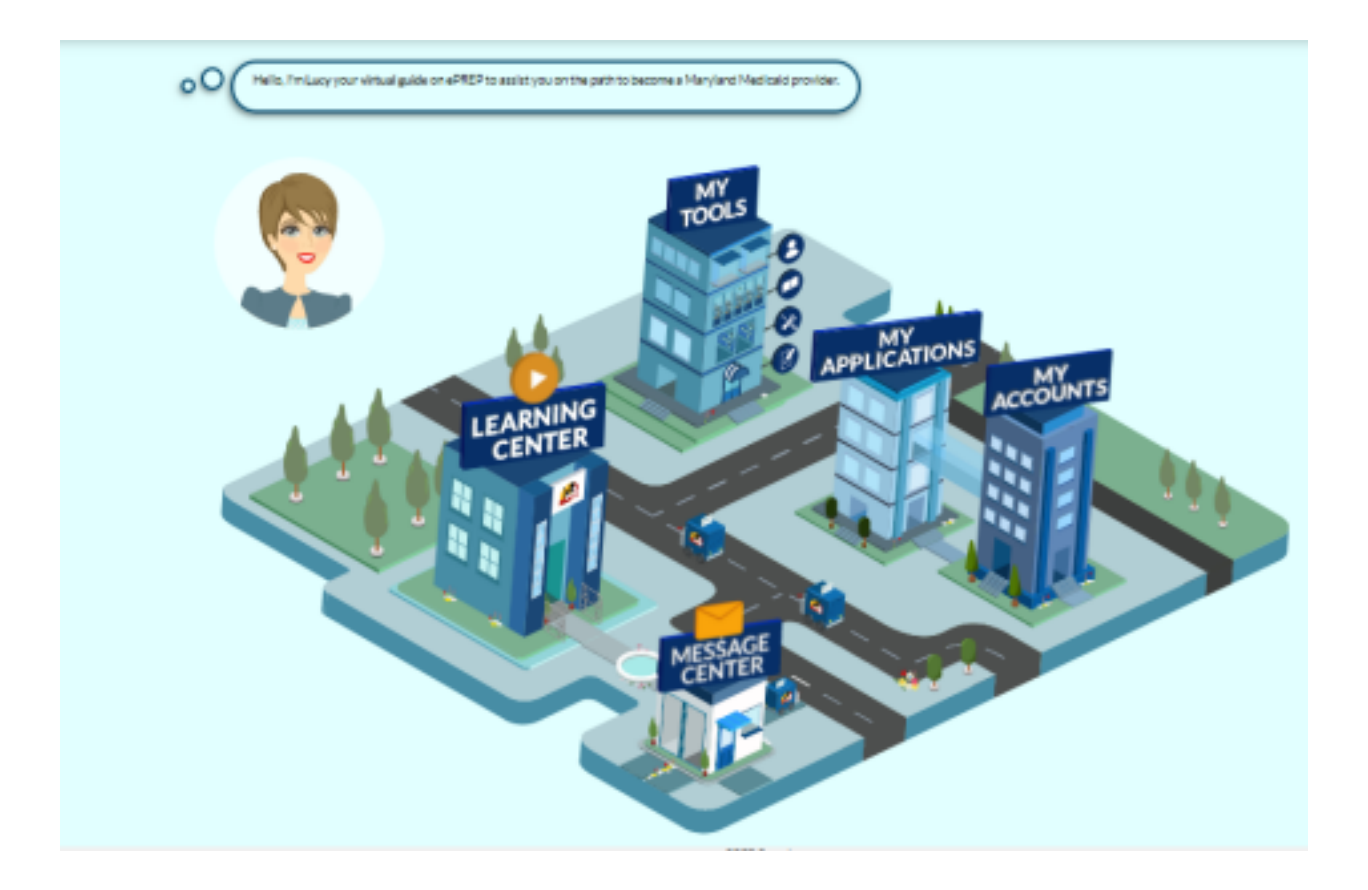

11. From here, please click the "My Applications" tab / or building with the "My Applications" heading attached shown above.

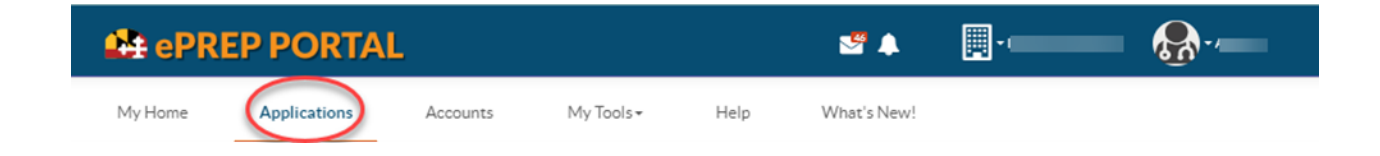

12. Once you have successfully entered the "My Applications" tab, you will need to create a new application in order to enroll your provider type with Maryland Medicaid. \*\*Circled in the screenshot below.\*\*

| Se My Applications 🔒 |                                              |                                     |                 |             |                  |
|----------------------|----------------------------------------------|-------------------------------------|-----------------|-------------|------------------|
|                      | your in-programs or automitted applications? | tar your Maryland Medicald accounts |                 |             | Here Application |
| Q 306/4002           | 🔘 is Progress 2                              | Provider 0                          | pa* Resdenited0 | ⊘ Approve10 | Openied 0        |

13. *Application generation*: Once you have clicked the "New Application" button, the following selection will need to take place in order to generate your enrollment application.

14. Application Generation Selection: please make the selections listed below:

- I'm new to Maryland Medicaid, and I want to create a new application
- I'm a Facility, Clinic, Health Care Organization or Waiver Provider.

(We are always a waiver provider with DDA Services)

| Please answer this simple questionnaire to help me to determine the correct type of application for you.<br>If you need help with any of these options, you can watch the Questionnaire in-context tutorial.<br>Let's get started! |          |
|----------------------------------------------------------------------------------------------------|----------|
| I'm enrolled in Maryland Medicaid, and I want to create an application                                                                                                    |          |
| I'm enrolled in Maryland Medicaid, and I want to affiliate with another provider                                                                                                    |          |
| I'm new to Maryland Medicaid, and I want to create a new application                                                                                                    |          |
| What kind of provider are you?                                                                                                    |          |
| 🔿  I'm an Individual health care practitioner 🛛 📙                                                                                                    |          |
| O                                                                                                    |          |
| I'm a Facility, Clinic, Health Care Organization or Walver Provider.                                                                                                    |          |
| O S I want to revalidate or reenroll                                                                                                    |          |
| O 🖋 I want to make changes to my account                                                                                                    |          |
| Once you have made your choice, select Continue.                                                                                                    |          |
| ← Previous                                                                                                    | Continue |

Here three business structures are presented: Please select the third option "Waiver Provider".

"Waiver Provider"

| Great! Now select the business structure which best fits you as a Facility, Clinic, Health Care Organization or Waiver Provider. |            |
|----------------------------------------------------------------------------------------------------|------------|
| I need a Maryland Medicaid account to bill for health care services and I am applying as:                                        |            |
| O Facility                                                                                                    |            |
| O Other Health Care Organization                                                                                                 |            |
| O Waiver Provider Required value                                                                                                 |            |
| Once you have made your choice, select Continue                                                                                  |            |
|                                                                                                    | Continue 🗲 |

• Then you are asked are you a "Solo Practitioner" or "Organization".

If you are a Solo Practitioner:

- You own the business 100 %
- You practice your business independently (no other employees)
- You are registered with the State Department of Assessment and Taxation (SDAT) as a sole practitioner

If you are an organization: Which most are with DDA Services.

- There are at least 2 or more employees for this business
- You are **not** registered as a sole proprietor with SDAT
- Your business provides and submits Maryland Medicaid claims for health care services at the location disclosed.

Select the option that best corresponds to your business and continue.

| Great! Now select the business structure which best fits you as a Facility, Clinic, Health Care Organization or Waiver Provider. |         |
|----------------------------------------------------------------------------------------------------|---------|
| I need a Maryland Medicaid account to bill for health care services and I am applying as:                                        |         |
| O Facility                                                                                                    |         |
| O Other Health Care Organization                                                                                                 |         |
| Waiver Provider                                                                                                    |         |
| ○ Solo Practitioner                                                                                                    |         |
| Organization                                                                                                    |         |
| This business provides and submits Maryland Medicald claims for health care services at the location disclosed                   |         |
| on my application.  This business is not a sole proprietorship                                                                   |         |
| <ul> <li>The owners of this business are responsible for all this organizations obligations.</li> </ul>                          |         |
| Once you have made your choice, select Continue                                                                                  |         |
| ← Previous                                                                                                    | Continu |

•**>** 

You will now be asked your **Provider Type:** 

• **Provider type** - in the drop-down box menu, please select the provider type DDA Services Provider and click continue.

| Okay, you have chosen Waiver Organizat<br>Continue. | tion for your application. Select your Pr | rovider Type from the drop-dow | vn list and press |  |
|-----------------------------------------------------|-------------------------------------------|--------------------------------|-------------------|--|
|                                                     |                                           |                                |                   |  |
| Descrides Trees                                     |                                           |                                |                   |  |
| DDA Services Provider                               | ~                                         |                                |                   |  |

15.*Successful Application Generation* - Once you have generated the application, you will be able to complete each required section from start to submission.

| Content                                 | Expand All |                                                                                                    |
|-----------------------------------------|------------|----------------------------------------------------------------------------------------------------|
| Getting Started                         | •          | Getting Started                                                                                                    |
| Getting Started                         | ٠          |                                                                                                    |
| Business Information                    | 0          | In-Context Tutorials (ICTs) are available to assist in general areas of the Portal while filling out<br>your application |
| Practice Information                    | 0          | Just look for the 🖽 icon.                                                                                                |
| <b>Example 2</b> Disclosure Information | 0          |                                                                                                    |
| 🥕 Signature                             | 0          | Getting Started 🔠                                                                                                    |
| Submit Application                      | 0          | Application structure     Social tools                                                                                   |
|                                         |            | Status indicators     G npt rted                                                                                         |
|                                         |            | Check out these other helpful ICTs for Social Chat, Explanations, Share and Messages                                     |

# 16. Business Information:

Here you are asked to enter your business legal name. (As listed on your IRS letter). Once you have entered your business legal name the name with turn green.

| Content                | Expand All            | 0                                         |                                    | O                           |                | -0      |         |
|------------------------|-----------------------|-------------------------------------------|------------------------------------|-----------------------------|----------------|---------|---------|
| GettingStarted         | •                     | Business Profile                          |                                    | TIN/SDAT & Business License |                | Summary |         |
| Business Information   | 0                     |                                           | ic information about your business |                             |                |         |         |
| Business Profile       | 0                     |                                           |                                    |                             |                |         |         |
| Contact Person         | O L                   | egal name                                 |                                    |                             | 88             |         |         |
| Addresses              | 0                     |                                           | Required value                     |                             |                |         |         |
| Logistics              | 0                     | Does your business use a registered Doing | Business As (DBA) name?            |                             | ○ Yes ○ No     |         |         |
| Practice Information   | 0                     |                                           |                                    |                             | Required value |         |         |
| -                      |                       |                                           |                                    |                             |                |         | 88      |
| Disclosure Information | O                     | ntity type                                | <select one=""></select>           | ~                           |                |         |         |
| 🥕 Signature            | 0                     |                                           | Required value                     |                             |                |         |         |
| Submit Application     | <b>0</b> <sup>B</sup> | lusiness number                           |                                    |                             |                |         |         |
|                        |                       |                                           | Required value                     |                             |                |         |         |
|                        | E                     | xtension                                  |                                    |                             |                |         |         |
|                        | G                     | lobal Hands , Inc Practice Website's URL  |                                    |                             |                |         |         |
|                        |                       |                                           |                                    |                             |                |         |         |
|                        |                       | ← Previous                                |                                    |                             |                | Continu | ie 🗲 ei |
|                        |                       |                                           |                                    |                             |                |         |         |

Please make sure to answer the following question correctly.

| Does your business use a registered Doing Business As (DBA) name? | 🔿 Yes 💿 No |    |
|-------------------------------------------------------------------|------------|----|
|                                                                   |            | 88 |

If you select "Yes", please attached enter the DBA name and the DBA statement document.

| Does your bus     | iness use a registered Doing Business As (DBA) name?                                                      | ⊙ Yes ⊖ No |    |
|-------------------|----------------------------------------------------------------------------------------------------|------------|----|
|                   |                                                                                                    |            | 88 |
| DB/<br>Rec<br>Doi | A name<br>quired value<br>Ing Business As (DBA) statement<br>Orag and drop here or browse<br>50MB Maximum |            |    |

#### 17. Entity Type:

In this portion you will enter your Entity Type, the most common used for DDA services are:

- Corporation
- Limited Liability Company
- Non- profit 501 organization

If you select **"Corporation"** please upload Articles of Incorporation as seen below. Enter corporate number and state incorporated.

| Does your business use a re                  | gistered Doing Business As (DBA) name?       | 🔿 Yes 💿 No |            |
|----------------------------------------------|----------------------------------------------|------------|------------|
|                                              |                                              |            | 88         |
| Entity type                                  | Corporation V 80                             |            |            |
|                                              | Articles of Incorporation                    |            |            |
|                                              | Drag and drop here or browse<br>50MB Maximum |            |            |
| Corporate number                             | (                                            |            |            |
|                                              | Required value                               |            |            |
| State incorporated                           | <select a="" state=""></select>              |            |            |
|                                              | Required value                               |            |            |
| Business number                              |                                              |            |            |
|                                              | Required value                               |            |            |
| Extension                                    |                                              |            |            |
| Global Hands , Inc Practice<br>Website's URL |                                              |            |            |
|                                              |                                              |            |            |
| ← Previous                                   |                                              |            | Continue 🗲 |

If you select **"Non-Profit 501(c)"** please upload 501(c) certificate along with your article of Incorporation.

| Entity type | Non-profit Organization 501(c)                                                 | 00 |
|-------------|--------------------------------------------------------------------------------|----|
|             | NPO - Non-profit Organization 501(c) Drag and drop here or browse 50MB Maximum |    |
|             | L                                                                              |    |

### 18. Business Number, Extension and Website's URL:

Enter your business number which is your personal number. If you have a website for your business enter the website's URL.

| Business number                              | (301) 779-9200 | 80         |
|----------------------------------------------|----------------|------------|
| Extension                                    |                |            |
| Global Hands , Inc Practice<br>Website's URL |                |            |
| ← Previous                                   |                | Continue 🗲 |

### 19. TIN/SDAT & Business License:

The following segment you will enter your Provider Federal Tax Identification Number (TIN) or Employer Identification Number (EIN). Along with your IRS letter in which they assigned you your TIN or EIN number.

|                        |   | Business Profile                                       | TIN/SDAT & Business License                                                 | Summary        |
|------------------------|---|--------------------------------------------------------|-----------------------------------------------------------------------------|----------------|
| Getting Started        | • |                                                        |                                                                             | , <b>,</b>     |
| Business Information   | 0 | I need som                                             | e additional information about your business. Don't forget to attach a clea | r copy of your |
| Business Profile       | 0 | document                                               | ation.                                                                      |                |
| Contact Person         | 0 |                                                        |                                                                             |                |
| Addresses              | 0 | Provider Federal Tax<br>Identification Number (TIN) or | Ø                                                                           |                |
| Logistics              | 0 | Employer Identification Number<br>(EIN)                | Required value                                                              |                |
| S Drastics Information | 0 |                                                        | TIN/EIN                                                                     |                |
|                        |   |                                                        | 50MB Maximum                                                                |                |
| Nisclosure Information | 0 | State Department of Assessment                         | □ N/A                                                                       |                |
| 🥕 Signature            | 0 |                                                        |                                                                             |                |
| Submit Application     | 0 |                                                        | Required value                                                              |                |
|                        |   |                                                        |                                                                             | Continue       |

All should have an (SDAT) number. An SDAT number is a 9-digit number issued by the State of Maryland department of assessment and taxation. If you do not know your number, you can find it here: <u>https://egov.maryland.gov/BusinessExpress/EntitySearch</u>

| State Department of Assessment<br>and Taxation (SDAT) number | N/A Required value |            |
|--------------------------------------------------------------|--------------------|------------|
| ← Previous                                                   |                    | Continue 🗲 |

20. *Summary*: A summary will be generated with all the information entered in this section thus far. After reviewing the information, select continue.

| Bustness Profile                                                                            |                                | TIN/SDAT & Business License |                                                                                      |
|---------------------------------------------------------------------------------------------|--------------------------------|-----------------------------|--------------------------------------------------------------------------------------|
| Let's check it again to avoid                                                               | d any possible mistakes.       |                             |                                                                                      |
| ☑ Business Profile                                                                          |                                |                             | ✓ Edit                                                                               |
| Legal name                                                                                  | Global Hands , Inc             |                             |                                                                                      |
| Does your business use a registered Doing Busines<br>O Yes @ No                             | ss As (DBA) name?              |                             |                                                                                      |
| Entity type                                                                                 | Non-profit Organization 501(c) |                             | NPO - Non-profit Organization 501(c)<br>Drag and drop here or browse<br>SOMB Maximum |
| Business number                                                                             |                                |                             |                                                                                      |
| Extension                                                                                   |                                |                             |                                                                                      |
| Global Hands , Inc Practice Website's URL                                                   |                                |                             |                                                                                      |
| TIN/SDAT & Business License                                                                 |                                |                             | ✓ Edit                                                                               |
| Provider Federal Tax Identification Number<br>(TIN) or Employer Identification Number (EIN) | 88-008****                     |                             | TIN/EIN Cracend drop here or browse SOMB Meximum                                     |
| State Department of Assessment and<br>Taxation (SDAT) number                                | □N/A                           |                             |                                                                                      |

#### 21. Contact Person Information:

Please be sure to fill out the contact information correctly. *The contact person should be the managing employee of the application. If there are any questions regarding the application, this person will be the direct contact person. Additionally, this person can be contacted during regular business hours.* 

| Content              | Expand All |                              | 0                                                       | 0                     |            |
|----------------------|------------|------------------------------|---------------------------------------------------------|-----------------------|------------|
| GettingStarted       | •          | Contact Per                  | son Information                                         | Summary               |            |
| Business Information | 0          | Who shou                     | ld l contact if I have questions about your application | n?                    |            |
| Business Profile     | 0          | O Please cho                 | oose a contact person who will be available during re   | gular business hours. |            |
| Contact Person       | 0          | Enterna                      |                                                         |                       |            |
| Addresses            | 0          | First fame                   | Required value                                          |                       |            |
| Logistics            | 0          | Last name                    |                                                         |                       |            |
| Practice Information | 0          |                              | Required value                                          |                       |            |
| State Contraction    | 0          | Title/Position               |                                                         |                       |            |
| 🔊 Signature          | 0          | Business number              | Required value                                          |                       |            |
| Submit Application   | 0          | Extension                    |                                                         |                       |            |
|                      |            | Fax Number                   |                                                         |                       |            |
|                      |            | Correspondence email address |                                                         |                       |            |
|                      |            |                              | Required value                                          |                       |            |
|                      |            |                              |                                                         |                       |            |
|                      |            | <b>←</b> Previous            |                                                         |                       | Continue 🗲 |

22. *Summary*: A summary will be generated with all the information entered in this section thus far. After reviewing the information, select continue.

| Content              | Expand All | 00                                                                                  |
|----------------------|------------|-------------------------------------------------------------------------------------|
| Getting Started      | •          | Contact Person Information Summary                                                  |
| Business Information | 0          | Who should I contact if I have questions about your application?                    |
| Business Profile     | 0          | Please choose a contact person who will be available during regular business hours. |
| Contact Person       | 0          |                                                                                     |
| Addresses            | 0          | Summary: Contact Person                                                             |
| Logistics            | 0          |                                                                                     |
| Practice Information | 0          | Contact Person Information                                                          |
| State Information    | 0          | First name                                                                          |
|                      | •          | Last name                                                                           |
| 🥕 Signature          | 0          | Title/Position                                                                      |
| Submit Application   | 0          | Business number                                                                     |
|                      |            | Extension                                                                           |
|                      |            | Fax Number                                                                          |
|                      |            | Correspondence email                                                                |

### 23. Service Address:

It important to remember the **Service Address** will change during each phase. For Phase 1- the Service Address you should enter should be the administrative office location. Please do not enter a P.O. Box. Enter physical location only.

| Content                  | Expand All | 0                      | O                                                                                          | 0                                                          | ——————————————————————————————————————— |
|--------------------------|------------|------------------------|--------------------------------------------------------------------------------------------|------------------------------------------------------------|-----------------------------------------|
| Getting Started          | •          | Service Address        | Pay to Address                                                                             | Mailing Address                                            | Summary                                 |
| Business Information     | 0          | Your Mar               | ryland Medicaid account is based on the lo                                                 | ocation where health care services will be                 | provided.                               |
| Business Profile         | 0          | •O As you ty<br>Rememb | rpe, a suggested address will appear that o<br>er that a P.O. box cannot be used as a serv | an auto-fill the rest of the form for you.<br>ice address. |                                         |
| Contact Person           | 0          |                        |                                                                                            |                                                            |                                         |
| Addresses                | 0          | View Address           |                                                                                            |                                                            |                                         |
| Logistics                | 0          | Street                 | Address Line 1                                                                             |                                                            |                                         |
|                          |            |                        | Required value                                                                             |                                                            |                                         |
| Practice Information     | 0          | Ste. / Apt. #          | Suite/Apt                                                                                  |                                                            |                                         |
| 髌 Disclosure Information | 0          | City                   | City                                                                                       |                                                            |                                         |
|                          | •          |                        | Required value                                                                             |                                                            |                                         |
| 💉 Signature              | 0          | State/Province         | <select a="" state=""></select>                                                            | ×                                                          |                                         |
| Submit Application       | 0          |                        | Required value                                                                             |                                                            |                                         |
|                          |            | County                 | County                                                                                     |                                                            |                                         |
|                          |            |                        | Required value                                                                             |                                                            |                                         |
|                          |            | ZIP Code/Postal Code   | ZIP Code/Postal Code                                                                       |                                                            |                                         |
|                          |            |                        | Required value                                                                             |                                                            |                                         |

Please make sure to answer the following questions correctly. The first question all should answer "Yes".

| Is this service location ADA (American Disabilities Act) accessible? | Yes O No   |            |
|----------------------------------------------------------------------|------------|------------|
|                                                                      |            | 88         |
| Does this service location have TTY capability?                      | 🔿 Yes 💿 No |            |
|                                                                      |            | 88         |
| ← Previous                                                           |            | Continue 🗲 |

#### 24.Pay to Address:

Here you will enter the address of where you want to receive payment for the services provided. If it's the same address as your administrative location, you can select Same as Service Address as shown below:

| Content                             | Expand All | •                       | O                                        | 0                   | 0       |
|-------------------------------------|------------|-------------------------|------------------------------------------|---------------------|---------|
| Getting Started                     | •          | Service Address         | Pay to Address                           | Mailing Address     | Summary |
| Business Information                | 0          | oO Please               | let me know the address where you want t | o receive payments. |         |
| Business Profile                    | G          |                         |                                          |                     |         |
| Contact Person                      | 0          | Same as Service address | 88                                       |                     |         |
| Addresses                           | 0          | View Address            |                                          |                     |         |
| Logistics                           | 0          | Street                  | 19 Bell Ln                               |                     |         |
| Practice Information                | 0          | Ste. / Apt. #           | Suite/Apt                                |                     |         |
| <b>Note:</b> Disclosure Information | 0          | City                    | Whaleyville                              |                     |         |
| ♂ Signature                         | 0          | State/Province          | Maryland, MD                             | ~                   |         |
| -                                   |            | County                  | Worcester                                |                     |         |
| Submit Application                  | U          | ZIP Code/Postal Code    | 21872-0000                               |                     |         |
|                                     |            | _                       |                                          |                     |         |
|                                     |            | Previous                |                                          |                     | Continu |

# However, if you would like payments to be sent to a P.O. Box you can add the address.

25. *Mailing Address*: Please enter an address where you would like MDH to send you official correspondence. Again, you are given the option of selecting the same as service address or same as pay to address. You can even enter a different address. Once the information has been entered. Select Continue.

| GettingStarted                                   |   | Service Address         | Pay to Address                          | Mailing Address                          | Summary   |
|--------------------------------------------------|---|-------------------------|-----------------------------------------|------------------------------------------|-----------|
| Business Information                             | 0 | Last step!              | Add a mailing address where you want re | eceive official Maryland Medicaid corres | pondence. |
| Business Profile                                 | 0 |                         |                                         |                                          |           |
| Contact Person                                   | 0 | Same as Service address | 88                                      |                                          |           |
| <ul> <li>Addresses</li> <li>Logistics</li> </ul> | • | Same as pay to address. |                                         |                                          |           |
| Practice Information                             | 0 | Street                  | 19 Bell Ln                              |                                          |           |
| Disclosure Information                           | 0 | Ste. / Apt. #           | Suite/Apt                               |                                          |           |
| 📌 Signature                                      | 0 | City                    | Whaleyville                             |                                          |           |
| <ul> <li>Submit Application</li> </ul>           | 0 | State/Province          | Maryland, MD                            | ~                                        |           |
|                                                  |   | County                  | Worcester                               |                                          |           |
|                                                  |   | ZIP Code/Postal Code    | 21872-0000                              |                                          |           |
|                                                  |   | ← Previous              |                                         |                                          | Continue  |

26. *Summary*: A summary will be generated with all the information entered in this section thus far. After reviewing the information, select continue.

| Content                | Expand All | •                                                   | •                                                        | •               |         |
|------------------------|------------|-----------------------------------------------------|----------------------------------------------------------|-----------------|---------|
| Getting Started        | •          | Service Address                                     | Pay to Address                                           | Mailing Address | Summary |
| Business Information   | 0          | Pretty simple, right?                               |                                                          |                 |         |
| Business Profile       | 0          | Just look over your address                         | ses to make sure they're correct.<br>; just select Edit. |                 |         |
| Contact Person         | 0          |                                                     |                                                          |                 |         |
| Addresses              |            | Summary: Addresses                                  |                                                          |                 |         |
| Logistics              | <b>·</b>   |                                                     |                                                          |                 |         |
| Practice Information   | 0          | Service Address                                     |                                                          |                 | Edit    |
| Disclosure Information | 0          | View Address                                        |                                                          |                 |         |
| Simatura               | 0          | Street                                              | 19 Bell Ln                                               |                 |         |
| <i>v</i> - 2           |            | Ste. / Apt. #                                       |                                                          |                 |         |
| Submit Application     | 0          | City                                                | Whaleyville                                              |                 |         |
|                        |            | State/Province                                      | Maryland, MD                                             |                 |         |
|                        |            | County                                              | Worcester                                                |                 |         |
|                        |            | ZIP Code/Postal Code                                | 21872-0000                                               |                 |         |
|                        |            | Is this service location ADA (American Disabilities | Act) accessible?                                         |                 |         |
|                        |            | ● Yes O No                                          |                                                          |                 |         |
|                        |            | Does this service location have TTY capability?     |                                                          |                 |         |
|                        |            | O Yes ⊙ No                                          |                                                          |                 |         |
|                        |            |                                                     |                                                          |                 | _       |
|                        |            | Pay-to Address                                      |                                                          |                 | Edit    |
|                        |            | Same as Service address                             |                                                          |                 |         |
|                        |            | View Address                                        |                                                          |                 |         |
|                        |            | Street                                              | 19 Rell I n                                              |                 |         |

## 27. Logistics & Practice Operation:

In this portion you will specify the hours of operations for your business. More importantly your admin hours.

| Content                 | Expand All | 0                                                      | O                                                        |
|-------------------------|------------|--------------------------------------------------------|----------------------------------------------------------|
| Getting Started         | •          | Practice Operations                                    | Summary                                                  |
| Business Information    | 0          | Now for some more information about your business.     | Please answer these questions so I can learn more        |
| Business Profile        | 0          | about your operations.                                 |                                                          |
| Contact Person          | 0          |                                                        |                                                          |
|                         | •          | What are the business hours for this service location? | O Open 24/7                                              |
| Addresses               |            |                                                        |                                                          |
| Addresses               | 0          |                                                        | <ul> <li>Open on specific business days/hours</li> </ul> |
| Addresses     Logistics | 0          |                                                        | Open on specific business days/hours Required value      |

Once you have selected "Open on specific business days/hours "you are able to change the hours/days" accordantly. As shown below:

|                        | • |                                 |                                                   |                                              |
|------------------------|---|---------------------------------|---------------------------------------------------|----------------------------------------------|
| Business Information   | • | Now for                         | some more information about your business. Please | e answer these questions so I can learn more |
| Business Profile       | 0 | o O about yo                    | ur operations.                                    |                                              |
| Contact Person         | 0 |                                 |                                                   |                                              |
| Addresses              | • | What are the business hours for | or this service location?                         | O Open 24/7                                  |
| Logistics              | 0 |                                 |                                                   | Open on specific business days/hours         |
| Practice Information   | 0 |                                 |                                                   |                                              |
| Tisclosure Information | 0 | Monday<br>ON                    | From<br>08:00 AM                                  | To<br>05:00 PM                               |
| 🔊 Signature            | 0 | Tuesday                         | From<br>08:00 AM                                  | To<br>05:00 PM                               |
| Submit Application     | 0 | Wednesday                       | From                                              | To                                           |
|                        |   |                                 | 08:00 AM                                          | 05:00 PM                                     |
|                        |   | Thursday                        | From                                              | То                                           |
|                        |   |                                 | 08:00 AM                                          | 05:00 PM                                     |
|                        |   | Friday                          | From                                              | То                                           |
|                        |   |                                 | 08:00 AM                                          | 05:00 PM                                     |
|                        |   | Saturday                        | From                                              | То                                           |

Please make sure to answer the following questions correctly.

| Has the staff of, Inc completed cultural competence training? | ● Yes 🔿 No |    |
|---------------------------------------------------------------|------------|----|
|                                                               |            | 88 |
| Is Inc accepting new patients?                                | ● Yes 🔿 No |    |
|                                                               |            | 88 |

For the following question **"What is the age range of the individual that will be treated at the location?"** you are able to enter the specific ages you were approved to provide services. (Note if you are providing services to DDA Adults the age for an adult starts at age 21.)

You will only select "All ages" if approved to provide services for youth and adults.

| Has th | he staff of Inc completed cultural competence training?                                                                                   | ● Yes 🔿 No                   |  |
|--------|----------------------------------------------------------------------------------------------------|------------------------------|--|
|        |                                                                                                    |                              |  |
| ls (   | , Inc accepting new patients?                                                                                                    | ● Yes ○ No                   |  |
|        |                                                                                                    |                              |  |
|        |                                                                                                    |                              |  |
| What i | is the age range of the patients that will be treated at this service location?                                                           | ◉ Enter age range 🔿 All ages |  |
| What   | is the age range of the patients that will be treated at this service location?                                                           | Enter age range 		 All ages  |  |
| What   | is the age range of the patients that will be treated at this service location?                                                           | ● Enter age range ○ All ages |  |
| What   | is the age range of the patients that will be treated at this service location?          Starting age         21       88                 | ● Enter age range ) All ages |  |
| What   | is the age range of the patients that will be treated at this service location?          Starting age         21         08         Up to | ● Enter age range ) All ages |  |

The last question in this segment allows you to add the languages provided in your administrative location. As shown below:

| Doe         | s C , Ino provide language services to their patients, other than English, at this location? | ) Yes 🔘 No |            |
|-------------|----------------------------------------------------------------------------------------------|------------|------------|
|             |                                                                                              |            | 88         |
|             |                                                                                              |            |            |
|             | Language Services Offered                                                                    |            |            |
| Ť           | Spanish                                                                                      |            |            |
|             | Portuguese                                                                                   |            |            |
|             | 🗆 Italian                                                                                    |            |            |
|             | French                                                                                       |            |            |
|             | □ Japanese                                                                                   |            |            |
|             | Cantonese                                                                                    |            |            |
|             | Mandarin                                                                                     |            |            |
|             | Other Chinese                                                                                |            |            |
|             | C Korean                                                                                     |            |            |
|             | German                                                                                       |            |            |
|             | Arabic                                                                                       |            |            |
|             | Armenian                                                                                     |            |            |
|             | Cambodian                                                                                    |            |            |
|             | Farsi                                                                                        |            |            |
|             | Hmong                                                                                        |            |            |
|             | Vietnamese                                                                                   |            |            |
|             | Russian                                                                                      |            |            |
|             | Tagalog                                                                                      |            |            |
|             | Hindi                                                                                        |            |            |
|             |                                                                                              |            | 88         |
|             |                                                                                              |            |            |
|             |                                                                                              |            |            |
| <b>€</b> Pr | evious                                                                                       |            | Continue 🔶 |
| _           |                                                                                              |            | -          |

28. *Summary*: A summary will be generated with all the information entered in this section thus far. After reviewing the information, select continue.

| Content                       | C Copenaria |                                               |                                                                |                                                        | •            |
|-------------------------------|-------------|-----------------------------------------------|----------------------------------------------------------------|--------------------------------------------------------|--------------|
| GettingStarted                | •           | Prac                                          | tice Operations                                                | Su                                                     | <u>mmary</u> |
| Business Information          | 0           | Thanks for all those                          | details. Take a quick look at what you gave me to check for ar | ny errors. You can always select <b>Edit</b> to make a |              |
| Business Profile              | 0           | Correction.                                   |                                                                |                                                        |              |
| Contact Person                | 0           |                                               |                                                                |                                                        |              |
| Addresses                     | •           | Summary: Logistics                            |                                                                |                                                        |              |
| Logistics                     | •           |                                               |                                                                |                                                        | _            |
| Practice Information          | 0           | Practice Operations                           |                                                                |                                                        | ✓ Eatt       |
| <b>Disclosure Information</b> | 0           | What are the business hours for this service  | location?                                                      |                                                        |              |
| 👏 Signature                   | 0           | O Open 24/7                                   |                                                                |                                                        |              |
| Submit Application            | 0           | Open on specific business days/hours          |                                                                |                                                        |              |
|                               | -           | Monday                                        | From 08:00 AM                                                  | To 05:00 PM                                            |              |
|                               |             | Tuesday                                       | From 08:00 AM                                                  | To 05:00 PM                                            |              |
|                               |             | Wednesday                                     | From 08:00 AM                                                  | To 05:00 PM                                            |              |
|                               |             | Thursday                                      | From 08:00 AM                                                  | To 05:00 PM                                            |              |
|                               |             | Friday                                        | From 08:00 AM                                                  | To 05:00 PM                                            |              |
|                               |             | Has the staff of ( , Inc completed            | d cultural competence training?                                |                                                        |              |
|                               |             | ⊕ Yes ⊖ No                                    |                                                                |                                                        |              |
|                               |             | Is Grouw mailes , Inc accepting new patients  | 2                                                              |                                                        |              |
|                               |             | ⊕ Yes O No                                    |                                                                |                                                        |              |
|                               |             | What is the age range of the patients that wi | II be treated at this service location?                        |                                                        |              |
|                               |             | ⊙ Enter age range O All ages                  |                                                                |                                                        |              |
|                               |             | Starting age                                  | 21                                                             |                                                        |              |
|                               |             | Up to                                         | 100                                                            |                                                        |              |

29. *Practice Information*: Please enter all provider information into the corresponding data fields within this section. Select continue, after all information has been added.

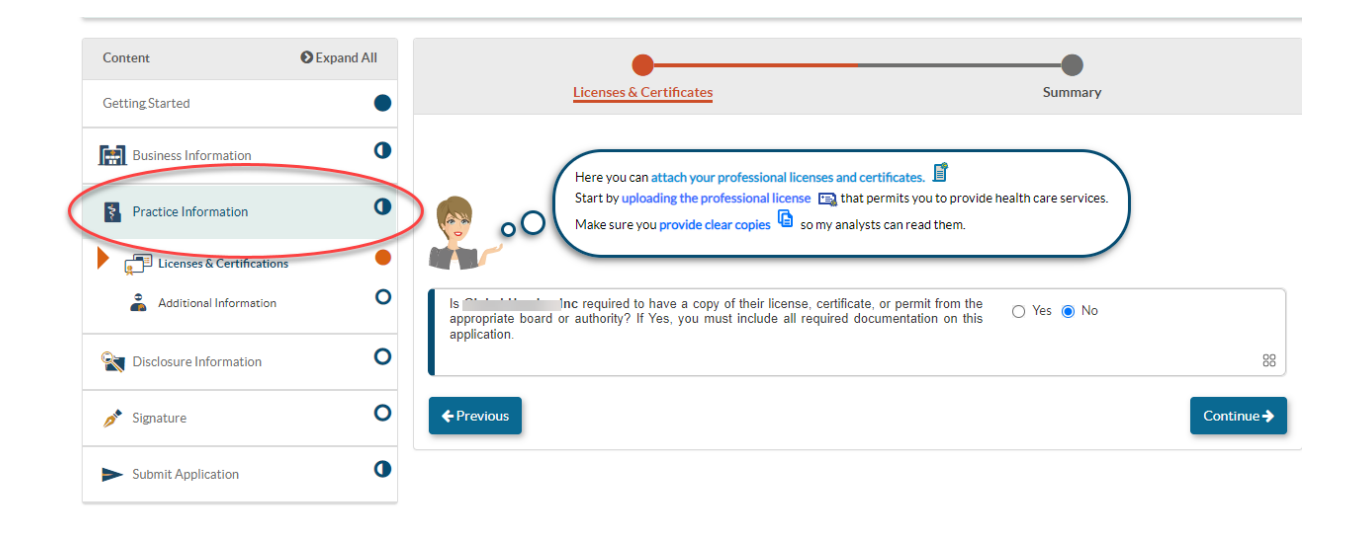

30. Licenses & Certification: All DDA providers will answer "No" in this section at all phases.

| GettingStarted                       | •               | Licenses & Certificates                                                                                                    | Summary                                   |            |
|--------------------------------------|-----------------|----------------------------------------------------------------------------------------------------|-------------------------------------------|------------|
| Business Information                 | ٥               | Here you can attach your professional licenses and certil                                                                                             | ficates.                                  |            |
| Practice Information                 | •               | oO                                                                                                    | mits you to provide health care services. |            |
| Licenses & Certifications            | •               |                                                                                                    |                                           |            |
| Additional Information               | O Is C<br>appro | , Inc required to have a copy of their license, certificate, or<br>oppriate board or authority? If Yes, you must include all required docun<br>cation | r permit from the O Yes  No               |            |
| <b>Name</b> 2 Disclosure Information | 0               |                                                                                                    |                                           | 00         |
| 🥕 Signature                          | O + Prev        | vious                                                                                                    |                                           | Continue 🔶 |
| Submit Application                   | 0               |                                                                                                    |                                           |            |

31. *Additional Information*: The **DDA Services** provider type has a required addendum that must be uploaded to the application submission.

| Content                              | Expand All | 0                                                                              | 0                                                       |
|--------------------------------------|------------|--------------------------------------------------------------------------------|---------------------------------------------------------|
| Getting Started                      | •          | Addenda/Supporting Documents                                                   | Summary                                                 |
| Rusiness Information                 | 0          | The provider type DDA Services Provider requires adden                         | ida and supporting documents to be <u>attached to</u>   |
| Practice Information                 | 0          | this application.                                                              |                                                         |
| Licenses & Certifications            | ٠          | Select Addenda/Supporting Documents to select the required addenda and support | ting documents. Once you have completed the required at |
| Additional Information               | 0          | select the Add button.                                                         |                                                         |
| <b>Sector</b> Disclosure Information | 0          | Addenda/Supporting Document Name                                               | Documents Actions                                       |
| 💉 Signature                          | 0          | There is no addenda                                                            |                                                         |
| Submit Application                   | 0          |                                                                                |                                                         |
|                                      |            | ← Previous                                                                     | C                                                       |

• Select the +ADD button to upload the addenda. In this section, you can also add any other supporting documents. Please click on the 'Add' button to name the Addendum.

| 😫 ePREP P                           | Addenda/Supporting Dod              | cument                       |               | × Pr Tania  |
|-------------------------------------|-------------------------------------|------------------------------|---------------|-------------|
|                                     | Addenda/Supporting Document<br>Name | Required value               | + Add × Cance | issage      |
| Content                             | C Expano Au                         | Addenda/Supporting Documents | Summar        | Y           |
| Getting Started Profile Information | •                                   | Addenda/Supporting Documents | Summar        | y<br>tathic |

32. *Addenda/ Supporting Documents* - Please be sure to attach the Medical Assistance Program Application Addendum

- **PT 90 DDA Provider** is the correct addenda needing to be attached to this section of the application.
- You can find the needed Addendum by going to the Maryland Medicaid website or by clicking on the following link and downloading the Addendum:

https://health.maryland.gov/mmcp/Pages/Provider-Enrollment.aspx

#### PT 90 – DDA Provide Services Addendum Example Phase 1:

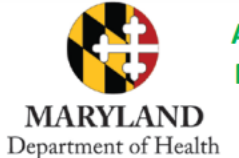

### Addendum for Participation in Maryland Medical Assistance Program Application FACILITY/ORGANIZATION

PT 90 DDA

Additional documentation may be required to enroll as this provider type.

To obtain additional application materials, or if you have any questions, please contact the responsible DDA provider relations regional team.

For additional assistance on completing the addendum, please contact the responsible DDA Provider Relations regional team.

- SMRO <u>smro.providerrelations@maryland.gov</u>
- CRMO <u>cmro.providerrelations@maryland.gov</u>
- ESRO esro.providerrelations@maryland.gov
- WMRO <u>wmro.providerrelations@maryland.gov</u>

All providers are required to use the electronic **P**rovider **R**evalidation and **E**nrollment **P**ortal, or ePREP (<u>eprep.health.maryland.gov</u>) for enrollment, information updates, provider affiliations and revalidations.

Please fill out the information below and upload the completed addendum to the "Additional Information" section under "Practice Information" within the ePREP (<u>eprep.health.maryland.gov</u>) "Applications" tab, along with any additional documents requested within the addendum.

|   | Provider Information |  |
|---|----------------------|--|
| ١ | Tax ID:              |  |
|   |                      |  |

Please visit <u>health.maryland.gov/ePREP</u> for more information about ePREP. If you have questions, please contact the Provider Enrollment Helpline at **1-844-4MD-PROV (1-844-463-7768) Monday – Friday** from **7am – 7pm.** 

# On page 2, of the addendum please select" DDA Approved Service MA Application".

You are then instructed to completed **Table 1 only**. As shown in the instruction box in red.

| To obtain additional ap                     | plication materials, or if you have any questi<br>regional tea                                                                                                    | ions, please contact the responsible DDA provider relations<br>im.                                                                                                    |
|---------------------------------------------|----------------------------------------------------------------------------------------------------|----------------------------------------------------------------------------------------------------|
| Please indicate the ty<br>application type: | pe of application you are completing an                                                                                                    | d follow the instructions associated with the                                                                                                    |
| Select:                                     | Description:                                                                                                    | Instructions:                                                                                                    |
| DDA Approved<br>service MA<br>Application   | Enroll a direct-pay enabled MA<br>number to bill for all DDA<br>Approved community-based                                                                           | <ul> <li>Complete Table 1, indicating all of the DDA<br/>approved community-based services provided<br/>by your agency</li> </ul>                                                             |
|                                             | services provided by your agency (7/1/20 and after).                                                                                                    | <ul> <li>If you render licensed site-based services at<br/>your primary office address, please complete<br/>Table 2, indicating the licensed services<br/>rendered at that address</li> </ul> |
| DDA Licensed Site<br>MA Application         | Enroll a direct-pay enabled MA<br>number to bill for site-specific,<br>licensed services (7/1/20 and<br>after). This application is for a<br>single licensed site. | Complete Table 2, indicating <b>only</b> the services<br>that are rendered at the site you are applying<br>for                                                                                |
| DDA Provider<br>(before 7/1/20)             | Enroll as a Maryland Medical<br>Assistance DDA Provider to provide<br>DDA services (before 7/1/20).                                                                | Complete Table 1 and 2. For Table 2, please<br>indicate the licensed services rendered at all<br>locations                                                                                    |
| Update                                      | Update an existing MA number                                                                                                    | Depending on the type of MA enrollment you are<br>making an update to:                                                                                                    |
|                                             |                                                                                                    | <ul> <li>Complete Table 1, if you are making an<br/>updated to a DDA Approved Service MA<br/>number</li> </ul>                                                                                |
|                                             |                                                                                                    | OR                                                                                                    |
|                                             |                                                                                                    | Complete Table 2, if you are making an update<br>to a DDA Licensed Site MA number     OP                                                                                                    |
|                                             |                                                                                                    | <ul> <li>Complete Table 1 and 2, if you are making an<br/>update to a DDA Provider (before 7/1/20) MA<br/>number</li> </ul>                                                                   |

### Table 1: DDA Approved Community – Based Services

On page 3, Please only select services in which you have been approved. **Don't select** services you have not been approved for.

| Addee<br>MARYLAND<br>Department of Health<br>Additional angliciton mate                                                                                                    | endum for Pa<br>ical Assistant<br>FACILITY/      | rticipa<br>ce Proj<br>ORGA | ation in Maryland<br>gram Application<br>NIZATION<br>d to enroll as this provider ty                                                                             | PT 90 DDA                                                                               |
|----------------------------------------------------------------------------------------------------|--------------------------------------------------|----------------------------|----------------------------------------------------------------------------------------------------|-----------------------------------------------------------------------------------------|
| Please complete the appropriate ta<br>above. Please attach the required of<br>TABLE 1: DDA APPROVED COMMU                                                                          | reg<br>able based on the t<br>locumentation with | ype of a<br>your ad        | m.<br>pplication you are submitti<br>dendum submission.                                                                                                    | ing and the instructions                                                                |
| Service                                                                                                    | Required                                         |                            | Service                                                                                                    | Required Documentation                                                                  |
| DDA Approved Behavioral<br>Supports (2G)<br>Behavioral Assessment<br>Behavioral Plan<br>Behavioral Consultation<br>Brief Support<br>Implementation<br>Services                     | Documentation<br>DDA Service<br>Approval Letter  | De                         | DA Approved Community<br>evelopment Services (2H)                                                                                                    | DDA Service Approval Letter                                                             |
| DDA Approved Employment<br>Services (21) Obicovery Job Development Follow Along Supports Ongoing Job Supports Co-worker Employment Supports Customized Self-<br>Employment         | DDA Service<br>Approval Letter                   | M                          | DA Approved Fiscal<br>anagement Agency (2K)                                                                                                    | DDA Service Approval Letter                                                             |
| DDA Approved Family Supports<br>(2)<br>Family and Peer<br>Mentoring Supports<br>Family Caregiver<br>Training and<br>Empowerment<br>Participant Education,<br>Training and Advocacy | DDA Service<br>Approval Letter                   | DC<br>Su                   | DA Approved Housing<br>pports (2L)                                                                                                    | DDA Service Approval Letter                                                             |
| DDA Approved Nursing (2M) <ul> <li>Nurse Health Case</li> <li>Management</li> <li>Nurse Case</li> <li>Management and</li> <li>Delegation</li> </ul>                                | DDA Service<br>Approval Letter                   | D0<br>He<br>(2)            | DA Approved Organized<br>alth Care Delivery System N)<br>Assistive Technology<br>and Services<br>Environmental<br>Modification<br>Liverion Caregiver<br>Supports | DDA Service Approval<br>Letter, Signed Organized<br>Health Care Delivery System<br>Form |
| 12 2021 affactive 1/06/2021                                                                                                    | P                                                | age <b>3</b> of a          | <ul> <li>Live-in Caregiver<br/>Supports</li> </ul>                                                                                                    | PT 90 DDA                                                                               |

At the end of **Table 1:** You are asked if you have been approved to provide services to the youth. If so, you will select "Yes" if not you will select "NO".

| Does your agency<br>submit required o | r render services to individuals under the age of 21 (i.e. 20 years old and younger)? If yes, please<br>documentation.                |
|---------------------------------------|----------------------------------------------------------------------------------------------------|
| Select:                               | Required Documentation                                                                                                    |
| 🗌 Yes (2T)                            | Department (DDA and OHCQ) Approval to Render Services and Supports in DDA's Home<br>and Community-Based Waivers - Children's Provider |
| No                                    |                                                                                                    |

Additional information is needed to upload in this portion of the application. The following documents are required:

- IRS Letter
- Board of Directors- full names, DOB, and Contact Information
- OHCQ License
- DDA Approval Letter
- PT 90 addenda

Please select continue once the documents have successfully been uploaded to the application.

| Content                              |      | Addenda/Supporting Documents                                                                    | Summary                                                        |                   |
|--------------------------------------|------|-------------------------------------------------------------------------------------------------|----------------------------------------------------------------|-------------------|
| GettingStarted                       | •    |                                                                                                 |                                                                |                   |
| Business Information                 | 0    | The provider type DDA Services Provider requires                                                | addenda and supporting documents to be <u>attached to</u>      |                   |
| Practice Information                 | 0    | this application.                                                                               |                                                                |                   |
| Elicenses & Certification            | is • | Select Addenda/Supporting Documents to select the required addenda and s select the Add button. | upporting documents. Once you have completed the required atta | achments<br>• Add |
| <b>Sector</b> Disclosure Information | 0    | Addenda/Supporting Document Name                                                                | Documents Actions                                              |                   |
| 🔊 Signature                          | 0    | IRS Letter                                                                                      | 🖉 Attach 🖉 🕅 🕅                                                 |                   |
| Submit Application                   | 0    | Board of Directors                                                                              | 🖉 Attach 🖉 🕅 🐯                                                 |                   |
|                                      |      | OHCQ License                                                                                    | 🖉 Attach 🖉 🕅 🐯                                                 |                   |
|                                      |      | DDA Approval Letter                                                                             | 🧷 Attach 🖉 💼 88                                                |                   |
|                                      |      | PT 90 Addenda                                                                                   | 🖉 Attach 🖉 🕅 🐯                                                 |                   |
|                                      |      | Showing 5 v records per page.                                                                   | Page 1                                                         | of 1 🔉            |
|                                      |      |                                                                                                 | Co                                                             | ontinue 🗲         |

33. *Summary*: A summary will be generated with all the information entered in this section thus far. After reviewing the information, select continue.

| Addenda/Supporting Documents                                                                                      |                                                               | O<br>Summary |
|----------------------------------------------------------------------------------------------------|---------------------------------------------------------------|--------------|
| Okay, your provider type DDA Services Provider requires specific a<br>Please add them by selecting the hyperlink. | addenda to be included in this application for enrollment app | roval.       |
| Summary: Additional Information                                                                                   |                                                               |              |
| C Addenda/Supporting Documents                                                                                    |                                                               | ✓ Edit       |
| Addenda/Supporting Document Name                                                                                  | Documents                                                     | Actions      |
| IRS Letter                                                                                                    | Httach                                                        |              |
| Board of Directors                                                                                                | Attach                                                        |              |
| OHCQ License                                                                                                    | Attach                                                        |              |
| DDA Approval Letter                                                                                               | Attach                                                        |              |
| PT 90 Addenda                                                                                                    | Attach                                                        |              |
| Showing 5 A records per page.                                                                                     |                                                               | « »          |
| ♦ Previous                                                                                                    |                                                               | Continue ->  |

# 34. Disclosure Information:

Adverse Action: Please fill out any adverse action information.

| Content                                                                              | Expand All  | Contract/Program Actions                                                                                                    | Summary                      |          |
|--------------------------------------------------------------------------------------|-------------|----------------------------------------------------------------------------------------------------|------------------------------|----------|
| Business Information     Practice Information                                        | 0           | Now please provide information about any adverse actions as specifically asked in the following questions with a c<br>requested document.<br>This information must be accurate, complete and true to the best of your knowledge and belief.         | lear copy of each            |          |
| Disclosure Information     Adverse Actions     Pines and Debts (Gov.)                | 0           | Has Guounnuit, Inc been terminated, denied enrollment, suspended, restricted by Agreement or otherwise sanctioned by the<br>Medicaid program in Maryland or in any other State. Medicare, or any governmental or private medical insurance program? | ○ Yes ○ No<br>Required value |          |
| Subcontractors  Subcontractors  Ovmership/Control Interest  Significant Transactions | 0<br>0<br>0 | Has Childhowds, Inclever been convicted of a crime related to the furnishing of or billing for, medical care or supplies or which is<br>considered an offense against public administration or against public health and morals in any State?       | O Yes O No<br>Required value |          |
| Delegated Officials Signature                                                        | 0           | Has G I Inc ever been found liable for fraud or abuse involving a government program in any civil proceeding?                                                                                                    | O Yes O No<br>Required value |          |
| Submit Application                                                                   | 0           | Has G <sup>1111111</sup> Inclever entered into a settlement to resolve a proceeding related to fraud or abuse involving a government<br>program?                                                                                                    | O Yes O No<br>Required value |          |
|                                                                                      |             | Has G Incever had their business or professional license or certification suspended, surrendered, or in any way restricted<br>by probation or agreements by any licensing authority in the state?                                                   | O Yes O No<br>Required value |          |
|                                                                                      |             | Are there currently any proceedings that could result in the above-stated sanctions?                                                                                                    | O Yes O No                   |          |
|                                                                                      |             | ♦Previous                                                                                                    |                              | Continue |

Once you have completed the adverse action page, please click continue. Please fill out any fines or debts that the organization has. If the organization has none, please check the box shown in the screenshot below: Select continue.

| Content                                   | Expand All |   |                        | 0                      |                 |                     |                             | -0                 |               |          |
|-------------------------------------------|------------|---|------------------------|------------------------|-----------------|---------------------|-----------------------------|--------------------|---------------|----------|
| Getting Started                           | •          |   | <u>Fin</u>             | es and Debts (Gov.     | <u>)</u>        |                     | 5                           | Summary            |               |          |
| Business Information                      | 0          |   | Ify                    | ou have any fines or ( | debts to any o  | rganization related | to Medicare, Medicaid or an | y other federal or | state         |          |
| Practice Information                      | 0          |   |                        | ilth care programs, p  | lease let me ki | now of your payme   | ent arrangements.           |                    | $\mathcal{I}$ |          |
| <b>Mathematics</b> Disclosure Information | 0          |   | his business has no cu | urrent State or Feder  | al governmen    | t Fines/Debts       |                             |                    |               |          |
| Adverse Actions                           | •          |   |                        |                        |                 |                     |                             |                    |               | 88       |
| Fines and Debts (Gov.)                    | 0          |   |                        |                        |                 |                     |                             |                    |               | • Add    |
| Subcontractors                            | 0          |   |                        |                        |                 |                     |                             |                    |               |          |
| ownership/Control Inter                   | rest O     | • | Туре                   | Agency Name            | Amount          | Date Issued         | Date to be Paid-in-full     | Documents          | Actions       | *        |
| Significant Transactions                  | 0          |   | No Fines/Debts listed  |                        |                 |                     |                             |                    |               |          |
| Delegated Officials                       | 0          | _ |                        |                        |                 |                     |                             |                    | _             |          |
| 💉 Signature                               | 0          | ¢ | Previous               |                        |                 |                     |                             |                    | Со            | ntinue 🗲 |
| Submit Application                        | 0          |   |                        |                        |                 |                     |                             |                    |               |          |

#### 35. Subcontractors:

Please answer 'Yes' or 'No' to this question as it corresponds to your organization.

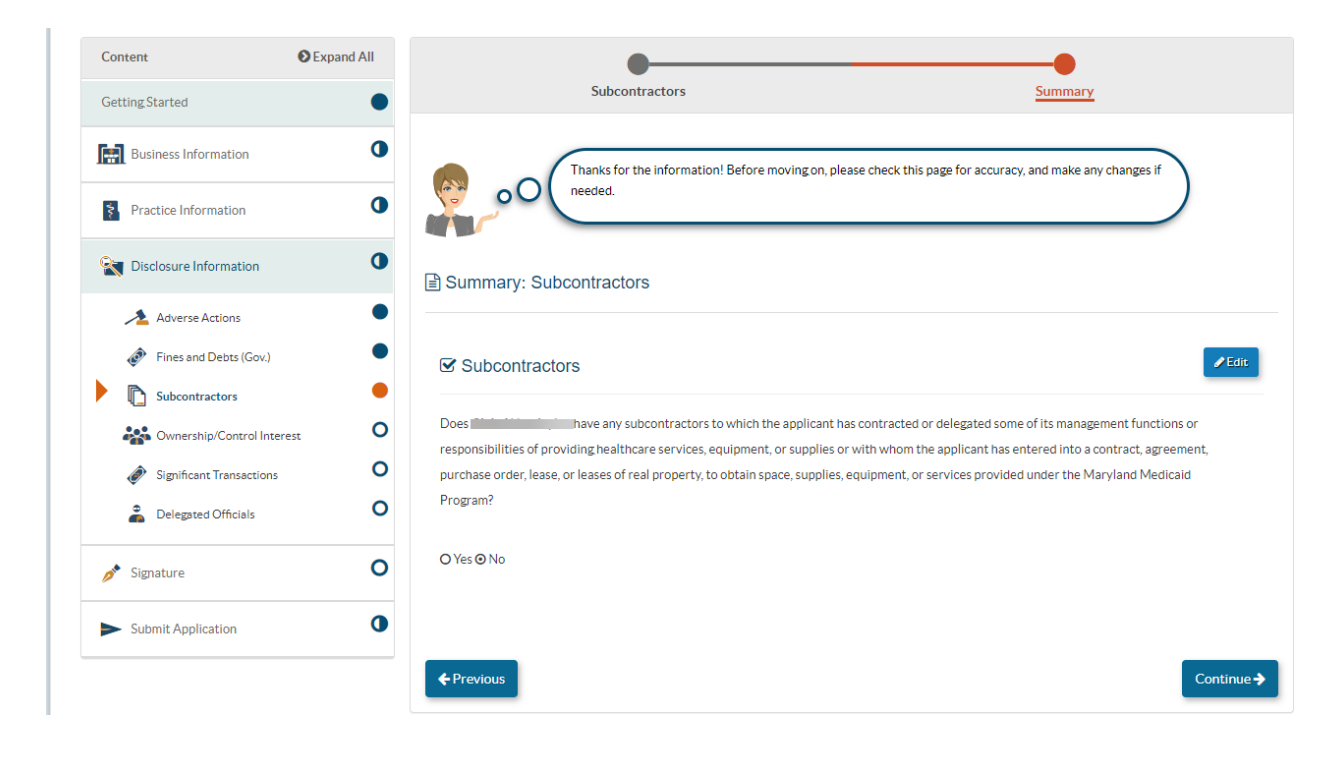

### 36. Ownership/ Control Interest:

| Content                             | Expand All | 00                                                                                                    |
|-------------------------------------|------------|----------------------------------------------------------------------------------------------------|
| Getting Started                     | •          | Ownership/Control Interest Summary                                                                                                    |
| Business Information                | 0          | In this section, a complete disclosure of ownership and financial interest is required. Please add at least one                                                                |
| Practice Information                | 0          | owner or those parties who have control interest in your Group. Keep in mind that you can share any record with another user, making it easy to complete your application.     |
| <b>Set 1</b> Disclosure Information | 0          | List any Individuals or Entities who have 5% or more (direct or indirect) Ownership, control interest, or partnership interest in Global Hands, Inc?                           |
| Adverse Actions                     | •          | All board members, officers, directors, agents, and managing employees must be disclosed in this section.                                                                      |
| Fines and Debts (Gov.)              | •          | Indirect entity owners do not need to disclose board members, officers, or directors if those individuals' only relationship with the applicant is through the indirect owner. |
| Subcontractors                      | •          | INITEL UTITEL                                                                                                    |
| Ownership/Control Interview         | erest O    |                                                                                                    |
| Ø Significant Transactions          | 0          |                                                                                                    |
| a Delegated Officials               | 0          | Type Name Ownership/Control Interest Status Actions                                                                                                    |
| 🥕 Signature                         | 0          | No Ownership Control Interest listed.                                                                                                    |
| Submit Application                  | 0          | ← Previous Continue →                                                                                                    |

- Please click 'Add.' Please enter each board member's name and address.
- Please identify if the organization is owned by an entity or an individual.

| Add Ownership/Control Interest                                | ×            |
|---------------------------------------------------------------|--------------|
| <ul> <li>Entity Individual</li> <li>Required value</li> </ul> | + Add Cancel |

Once you have made the appropriate selection: entity or individual; please list the name and select + add to continue.

| Add Ownership/Contr   | ol Interest    | * '' *         |
|-----------------------|----------------|----------------|
| 🔿 Entity 💿 Individual |                |                |
| First name            |                |                |
| Middle name           | Required value |                |
| Last name             |                |                |
|                       | Required value |                |
| •                     |                | + Add × Cancel |

Please fill out the ownership individual/entity information.

| 0                                |                                 |              |                 | O       |
|----------------------------------|---------------------------------|--------------|-----------------|---------|
| Individual Information           | Ownership/Control               | Associations | Adverse Actions | Summary |
|                                  | Interest                        |              |                 |         |
|                                  |                                 |              |                 |         |
| Please enter the following infor | mation                          |              |                 |         |
| First name                       |                                 |              |                 |         |
|                                  |                                 |              |                 |         |
| Middle name                      |                                 |              |                 |         |
|                                  |                                 |              |                 |         |
| Last name                        |                                 |              |                 |         |
| Primary Pasidanca Address        |                                 |              |                 |         |
| Frinary Residence Address        |                                 |              |                 |         |
| View Address                     |                                 |              |                 |         |
| Street                           | Address Line 1                  |              |                 |         |
|                                  | Required value                  |              |                 |         |
| Sto / Ant #                      |                                 |              |                 |         |
| Ste. / Apt. #                    | Suite/Apt                       |              |                 |         |
| City                             | Citra                           |              |                 |         |
| ,                                |                                 |              |                 |         |
|                                  | Required value                  |              |                 |         |
| State/Province                   | <select a="" state=""></select> | ~            |                 |         |
|                                  | Required value                  |              |                 |         |
|                                  |                                 |              |                 |         |
| County                           | County                          |              |                 |         |
|                                  | Required value                  |              |                 |         |
|                                  |                                 |              |                 |         |
| ZIP Code/Postal Code             | ZIP Code/Postal Code            |              |                 |         |
|                                  | Required value                  |              |                 |         |
| Social Security Number           |                                 |              |                 |         |
| Social Security Nulliber         |                                 | ØÞ           |                 |         |
|                                  | Required value                  |              |                 |         |

| National Provider Identification | ☑ N/A 88                                                |                |            |
|----------------------------------|---------------------------------------------------------|----------------|------------|
| (NPI)                            |                                                         |                |            |
| Date of birth                    | _/_/ Ø 🛱                                                |                |            |
|                                  | Required value                                          |                |            |
|                                  | Age                                                     |                |            |
| Does currently                   | participate or has ever participated as a provider in t | he 🔿 Yes 🔿 No  |            |
| maryiand medicaid program or in  | another states medicald program?                        | Required value |            |
|                                  |                                                         |                | 88         |
| •                                |                                                         |                |            |
|                                  |                                                         |                | Continue 🗲 |

Please make the appropriate selection for the individual/ entity listed as it corresponds to their ownership involvement:

• The example shown below illustrates how you will need to add your Board President, Director, or Chair of the Board.

You will need to select "Board Member", enter the date in which they joined the organization, and select "other "then enter under Specify their title within the organization.

|             | Individual Information                 | Ownership/Control Interest | Associations | Adverse Actions | Summary    |
|-------------|----------------------------------------|----------------------------|--------------|-----------------|------------|
|             |                                        |                            |              |                 |            |
| Piease      | select one or more of the options that | арруу та                   |              |                 |            |
|             | 5% or more Ownership Interest          |                            |              |                 |            |
|             |                                        |                            |              |                 | 88         |
|             |                                        |                            |              |                 |            |
|             | Partnership                            |                            |              |                 |            |
|             |                                        |                            |              |                 | 88         |
|             |                                        |                            |              |                 |            |
|             | Board Member                           |                            |              |                 |            |
|             |                                        |                            |              |                 | 00         |
|             |                                        |                            |              |                 | 00         |
|             | Effective date of contro               | 1                          |              |                 |            |
| •           | 09/05/2022                             | <b></b>                    |              |                 |            |
|             |                                        |                            |              |                 |            |
| _           |                                        |                            |              |                 |            |
| 0           | Managing Employee                      |                            |              |                 |            |
| -           |                                        |                            |              |                 | 00         |
|             |                                        |                            |              |                 | 00         |
|             | Agent                                  |                            |              |                 |            |
|             | -                                      |                            |              |                 | 00         |
|             |                                        |                            |              |                 | 00         |
|             | Director/Officer                       |                            |              |                 |            |
|             | Directoryonicer                        |                            |              |                 |            |
|             |                                        |                            |              |                 | 88         |
|             | 0                                      |                            |              |                 |            |
|             | Other                                  |                            |              |                 |            |
|             |                                        |                            |              |                 | 88         |
|             | Specify                                |                            |              |                 |            |
|             | Director                               |                            |              |                 |            |
|             | Director                               |                            |              |                 |            |
|             | Effective date                         |                            |              |                 |            |
| •           |                                        | <b></b>                    |              |                 |            |
|             | Required value                         |                            |              |                 |            |
|             |                                        |                            |              |                 |            |
| _           |                                        |                            |              |                 |            |
| <b>←</b> Pr | revious                                |                            |              |                 | Continue 🔶 |
|             |                                        |                            |              |                 |            |

Please answer the 'Yes' or 'No' questions about the associations involving the entity or individual

| Individual Information         | Ownership/Control Interest                          | Associations                            | Adverse Actions      | Summary    |
|--------------------------------|-----------------------------------------------------|-----------------------------------------|----------------------|------------|
| Associations/Family relations  | with subcontractors and owners o                    | of subcontractors                       |                      |            |
| Ownership of 5% or more on a   | ny subcontractor                                    |                                         |                      |            |
| Does T have ownership          | with any of , Inc subcontractor                     | s disclosed in this application?        | ○ Yes ○ No           |            |
|                                |                                                     |                                         | Required value       |            |
|                                |                                                     |                                         |                      | 88         |
| Family Relations with subconti | ractor or subcontractor's owner(s)                  | )                                       |                      |            |
| Does have family relat         | ions with an s , Inc subcontr                       | actors disclosed in this application?   | ○ Yes ○ No           |            |
|                                |                                                     |                                         | Required value       |            |
|                                |                                                     |                                         |                      | 88         |
| Doe o have any family          | relations with any owner(s) of                      | Inc subcontractors?                     |                      |            |
|                                |                                                     | ,                                       | Required value       |            |
|                                |                                                     |                                         |                      | 88         |
| Associations/Family Relations  | with Individuals (owners/control i                  | interest of Applicant)                  |                      |            |
| Is Ta affiliated with any Er   | ntities or is family related to any Individuals dis | sclosed in this application?            | ○ Yes ○ No           |            |
|                                |                                                     |                                         | Required value       |            |
|                                |                                                     |                                         |                      | 88         |
| Other Associations             |                                                     |                                         |                      |            |
| Does have any owner            | ship or Control Interest in any other health c      | are provider participating or not parti | cipating in Ves O No | ]          |
| Maryland Medicaid?             |                                                     |                                         | Required value       |            |
|                                |                                                     |                                         |                      | 88         |
|                                |                                                     |                                         |                      |            |
| ← Previous                     |                                                     |                                         |                      | Continue 🔶 |

#### 37. Adverse Actions:

Please answer 'Yes' or 'No' to the questions involving any adverse actions associated with the individual listed:

| Content                    | Expand All | 0                                                                    | 0                                                                                                    | •                                                                              | -0              | 0          |
|----------------------------|------------|----------------------------------------------------------------------|----------------------------------------------------------------------------------------------------|--------------------------------------------------------------------------------|-----------------|------------|
| GettingStarted             | •          | Individual Information                                               | Ownership/Control Interest                                                                             | Associations                                                                   | Adverse Actions | Summary    |
| Business Information       | 0          | Program Actions                                                      |                                                                                                    |                                                                                |                 |            |
| Practice Information       | 0          | Has en terminated, d<br>Medicaid program in Maryland or in an        | enied enrollment, suspended, restricted by Ago<br>ny other State, Medicare, or any governmental        | eement or otherwise sanctioned by the<br>or private medical insurance program? | ○ Yes ○ No      |            |
| Disclosure Information     | 0          |                                                                      |                                                                                                    |                                                                                | Required value  | 00         |
| Adverse Actions            | •          |                                                                      |                                                                                                    |                                                                                |                 | 00         |
| Fines and Debts (Gov.)     | •          | Has over been convicted<br>considered an offense against public ac   | d of a crime related to the furnishing of, or billi<br>dministration or against public health and mora | ng for, medical care or supplies or which is<br>Is in any State?               | O Yes O No      |            |
| Subcontractors             | •          |                                                                      |                                                                                                    |                                                                                | Required value  | 00         |
| Ownership/Control Interest | 0          |                                                                      |                                                                                                    |                                                                                |                 | 00         |
| Significant Transactions   | 0          | Has Ta o ever been found lia                                         | ble for fraud or abuse involving a government ;                                                        | program in any civil proceeding?                                               | O Yes O No      |            |
| 🚔 Delegated Officials      | 0          |                                                                      |                                                                                                    |                                                                                | Required value  |            |
| •                          | 0          |                                                                      |                                                                                                    |                                                                                |                 | 88         |
| 🔎 Signature                | Ŭ          | Has pever entered into a                                             | settlement to resolve a proceeding related to t                                                        | raud or abuse involving a government program?                                  | ○ Yes ○ No      |            |
| Submit Application         | 0          |                                                                      |                                                                                                    |                                                                                | Required value  |            |
|                            |            |                                                                      |                                                                                                    |                                                                                |                 |            |
|                            |            | Has 1 ever had their busin<br>probation or agreements by any licensi | ness or professional license or certification sus<br>ing authority in the state?                       | bended, surrendered, or in any way restricted by                               | V O Yes O No    |            |
|                            |            |                                                                      |                                                                                                    |                                                                                | Required value  |            |
|                            |            |                                                                      |                                                                                                    |                                                                                |                 |            |
|                            |            | Are there currently any proceedings th                               | at could result in the above-stated sanctions?                                                         |                                                                                | O Yes O No      |            |
|                            |            |                                                                      |                                                                                                    |                                                                                | Required value  |            |
|                            |            | L                                                                    |                                                                                                    |                                                                                |                 |            |
|                            |            | ♦ Previous                                                           |                                                                                                    |                                                                                |                 | Continue-> |

#### 38. *Significant Transactions*: Please mark 'Yes' to the following question:

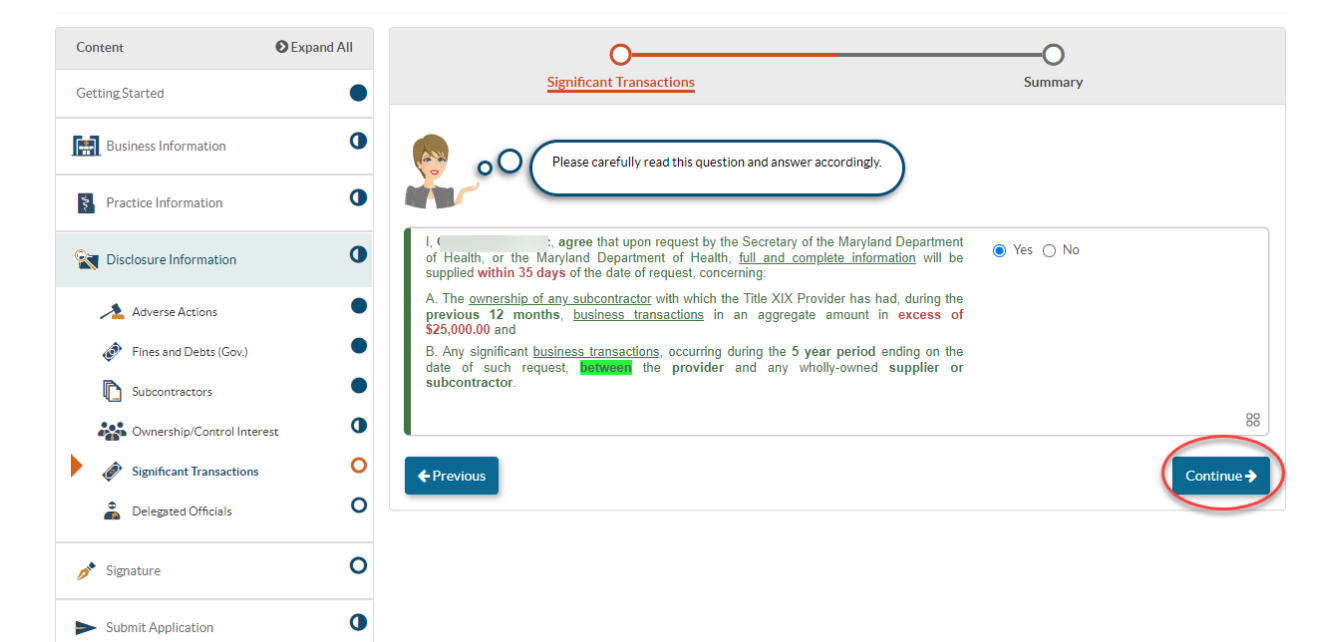

#### 39. Delegated Officials:

Please list any associated delegated officials in this section of the application by selecting the 'Add' option. Should your organization chose not to disclose any delegated officials at this time, please check the option shown below. Note that all individuals identified in the Ownership/Control Interest section **can already act** as a delegated official for the business.

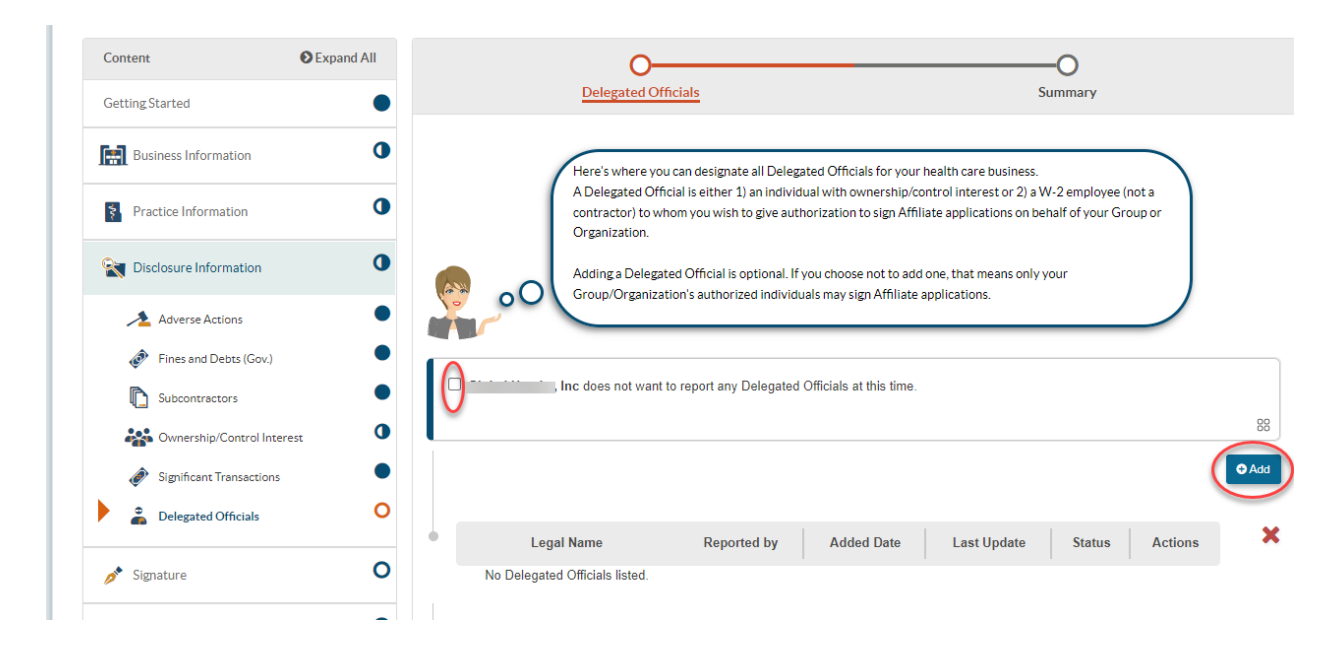

40. *Signature Portion*: Please read the required provider agreement and click 'Agree' Please fill out the required information to sign the application and once completed, click submit:

| Content                | Expand All | 000                                                                                                    |             |
|------------------------|------------|----------------------------------------------------------------------------------------------------|-------------|
| GettingStarted         | •          | Declarations E-Signature Summary                                                                                                    |             |
| Business Information   | 0          | You're almost ready to sign your application!                                                                                                    |             |
| Practice Information   | 0          | Even though you're completing and submitting your application through ePREP Partal and not on paper, your signature is still required. Using the electronic signature feature, you can submit this application just like your handwritten signature.                                                                        |             |
| Disclosure Information | 0          | Please read the Maryland Medicald Provider Agreement, and then check the boxes to declare that you agree with this process.                                                                                                    |             |
| 🥕 Signature            | 0          |                                                                                                    |             |
| E-Signature            | °          | Baueronee marini dollar toome sayiin the Signature process, you must read the Provider Agreement.     Segment Agreement     review is required                                                                                                    |             |
| Submit Application     | 0          |                                                                                                    |             |
|                        |            | I, T     have read, understood, and agree with the terms of the Maryland Medicald Provider Agreement.                                                                                                    |             |
|                        |            | Nequirio value;                                                                                                    | 88          |
|                        |            | I. T. ceclare that I have legal authorization to sign this application for and on behalf of GLOBAL HANDS, INC.  Required value                                                                                                    |             |
|                        |            |                                                                                                    | 88          |
|                        |            | type: never reviewed my application and believe all information and attachments are correct to the best of my knowledge.  Required value                                                                                                    |             |
|                        |            |                                                                                                    | 88          |
|                        |            | I Turne visually o declare under penalty of perjury under the laws of Maryland that the foregoing information and the information on all attachments is true, accurate and complete, to the best of my knowledge and belief, and that I am autorized to sign this application pursuant to State Regulations. Required value |             |
|                        |            |                                                                                                    | 88          |
|                        |            | Previous                                                                                                    | Continue -> |

41. *E- Signature*: Please fill out the required fields and select continue.

| Content                                |                            |                                                                         | O                                                                                              | 0                                                               |
|----------------------------------------|----------------------------|-------------------------------------------------------------------------|------------------------------------------------------------------------------------------------|-----------------------------------------------------------------|
| Getting Started                        | Declar                     | rations                                                                 | <u>E-Signature</u>                                                                             | Summary                                                         |
| Business Information                   | •                          | To continue with the e-Signatu                                          | ire process, I need to verify your personal inform                                             | nation.                                                         |
| Practice Information                   | 0                          | After agreeing to the declarati<br>what you entered in the <b>Perso</b> | on, make sure your Social Security Number and<br>nal Information section of the Ownership/Cont | Date of Birth <b>are identical</b> to<br>rol Interest sub-form. |
| 🙀 Disclosure Information               | 0 00                       | Please treat this section the sa                                        | me way as if you were using your PIN at an ATN                                                 | 1.                                                              |
| 🔊 Signature                            | If you need help with this | section, please watch this In-Co                                        | ontext Tutorial about e-signing a Group applicat                                               | ion. 딈                                                          |
| E-Signature                            | ● I,,a                     | agree that my electronic signatu                                        | re is attributable as defined in Commercial Law                                                | / Article § 21-208.                                             |
| <ul> <li>Submit Application</li> </ul> | 0                          |                                                                         |                                                                                                |                                                                 |
|                                        | SSN (last 4 digits)        | ###-##-0000                                                             | Þ                                                                                              |                                                                 |
|                                        | Year of birth              | C##/\##D                                                                | ₹¢>                                                                                            |                                                                 |
|                                        | Email address              |                                                                         |                                                                                                |                                                                 |
|                                        | Password                   | •••••                                                                   | •• (*)                                                                                         |                                                                 |
|                                        | ← Previous                 |                                                                         |                                                                                                | Continu                                                         |
|                                        |                            |                                                                         |                                                                                                |                                                                 |

42. Before submitting the application. A final checklist will appear.

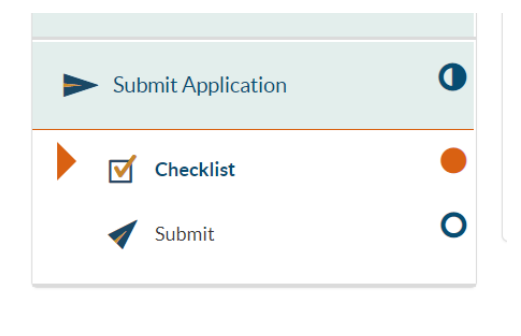

<sup>43.</sup> A green check mark will be seen, if all documentation associated with each section's data fields has been completed. If a document has not been uploaded, or the corresponding data associated with a portion of the application is missing, a red X will appear next to the incomplete section.

|                                            |                                       | %         |          |
|--------------------------------------------|---------------------------------------|-----------|----------|
| Form/SubForm/Section Documents Social Chat | Explanations Messages Shared Complete | Completed | Action   |
| GettingStarted                             |                                       | 100       | <i>.</i> |
| C Getting Started                          |                                       | 100       | <i>.</i> |
| business Business                          | ×                                     | 50        | ø        |
| Business Profile                           | ×                                     | 0         | <i>.</i> |

44. Once all sections have a green check mark. Application is ready to be submitted. Select Submit Application.

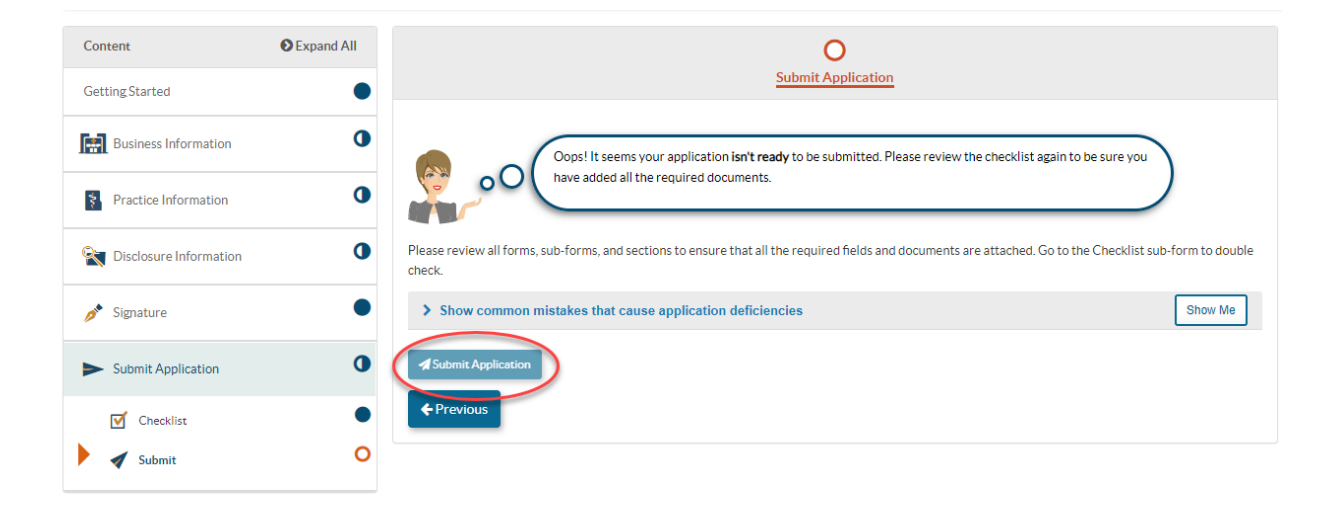

# Should you have any additional questions regarding the enrollment process, please contact us at: mdh.providerenrollment@maryland.gov

Once you have successfully completed phase I, you will receive a base MA# to bill for unlicensed services in our LTSS billing system. This billing includes billing for:

• Personal Supports (via EVV), and

• Supported Living